ACS 160

## Installation and Start-up Guide

CANopen Adapter Module CFB-CAN

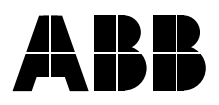

## CANopen Adapter Module CFB-CAN

Installation and Start-up Guide

3BFE 64421140 R0125

EFFECTIVE: 01.06.2001

© 2001 ABB Industry Oy. All Rights Reserved.

| Overview              | This chapter s<br>followed when<br>CANopen Ada                                                                                                   | pter states the safety instructions that must b<br>when installing and operating the CFB-CAN<br>n Adapter Module.                                                                                                    |  |  |  |  |  |  |
|-----------------------|----------------------------------------------------------------------------------------------------|----------------------------------------------------------------------------------------------------|--|--|--|--|--|--|
|                       | The material in this chapter must be studied before attempting any work on, or with, the unit.                                                   |                                                                                                    |  |  |  |  |  |  |
| Warnings and<br>Notes | This manual d<br>instructions. V<br>which can, if p<br>serious fault c<br>are used when<br>attention or what<br>available on th<br>Warnings, but | listinguishes two sorts of safety<br>Varnings are used to inform of conditions<br>proper steps are not taken, lead to a<br>ondition, physical injury and death. Notes<br>in the reader is required to pay special<br>hen there is additional information<br>he subject. Notes are less crucial than<br>should not be disregarded. |  |  |  |  |  |  |
| Warnings              | Readers are informed of situations that can resu<br>serious physical injury and/or serious damage to<br>equipment with the following symbols:    |                                                                                                    |  |  |  |  |  |  |
|                       | $\mathbb{A}$                                                                                                    | <b>Dangerous Voltage Warning</b> : warns of<br>situations in which a high voltage can<br>cause physical injury and/or damage<br>equipment. The text next to this symbol<br>describes ways to avoid the danger.                                                                                                    |  |  |  |  |  |  |
|                       |                                                                                                    | General Warning: warns of situations                                                                                                    |  |  |  |  |  |  |

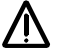

General Warning: warns of situations which can cause physical injury and/or damage equipment by means other than electrical. The text next to this symbol describes ways to avoid the danger.

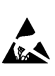

#### Electrostatic Discharge Warning:

warns of situations in which an electrostatic discharge can damage equipment. The text next to this symbol describes ways to avoid the danger.

- Notes Readers are notified of the need for special attention or additional information available on the subject with the following symbols:
  - **CAUTION!** Caution aims to draw special attention to a particular issue.
    - Note: Note gives additional information or points out more information available on the subject.

General Safety Instructions WARNING! All electrical installation and maintenance work on the drive should be carried out by qualified electricians.

The drive and adjoining equipment must be properly earthed.

Do not attempt any work on a powered drive. After switching off the mains, always allow the intermediate circuit capacitors 5 minutes to discharge before working on the frequency converter, the motor or the motor cable. It is good practice to check (with a voltage indicating instrument) that the drive is in fact discharged before beginning work.

The motor cable terminals of the drive are at a dangerously high voltage when mains power is applied, regardless of motor operation.

There can be dangerous voltages inside the drive from external control circuits even when the drive mains power is shut off. Exercise appropriate care when working with the unit. Neglecting these instructions can cause physical injury and death.

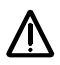

**WARNING!** There are several automatic reset functions in the drive. If selected, they reset the unit and resume operation after a fault. These functions should not be selected if other equipment is not compatible with this kind of operation, or dangerous situations can be caused by such action.

More Warnings and Notes are printed at appropriate instances along the text.

Safety Instructions

## Safety Instructions

| Overview                    | <br> | <br> | <br> | <br> | <br> |      |  |  |  |  | <br>.i |
|-----------------------------|------|------|------|------|------|------|--|--|--|--|--------|
| Warnings and Notes          | <br> | <br> | <br> | <br> | <br> | <br> |  |  |  |  | <br>.i |
| General Safety Instructions | <br> | <br> | <br> | <br> | <br> | <br> |  |  |  |  | <br>ii |

## Table of Contents

## Chapter 1 – Introduction to This Guide

| Intended Audience        | 1-1 |
|--------------------------|-----|
| Before You Start.        | 1-1 |
| What This Guide Contains | 1-1 |
| Terms and Abbreviations  | 1-3 |

#### Chapter 2 - Overview

| Overview                           | 2-1 |
|------------------------------------|-----|
| CANopen                            | 2-1 |
| The CFB-CAN Module                 | 2-2 |
| Delivery Check                     | 2-3 |
| Warranty and Liability Information | 2-4 |

#### Chapter 3 – Installation

| Exploded View of the CFB-CAN. | 3-1 |
|-------------------------------|-----|
| Mounting                      | 3-2 |
| Drive Connection              | 3-2 |
| CANopen Connection            | 3-2 |
| CAN Bus Termination           | 3-4 |

## Chapter 4 – Programming

| Overview                                          | -1 |
|---------------------------------------------------|----|
| Configuring the CAN Controller and Network 4-     | -1 |
| EDS Files                                         | -1 |
| Configuring the Drive                             | -1 |
| 5101 Module Type 4-                               | -3 |
| 5102 Operating Mode                               | -3 |
| 5103 Node ID                                      | -3 |
| 5104 Baudrate                                     | -3 |
| 5105 PDO IN Word 0 5108 PDO IN Word 3             | -3 |
| 5109 PDO OUT Word 0 5112 PDO OUT Word 3 4-        | -3 |
| Other Parameters                                  | -4 |
| Fieldbus Communication                            | -4 |
| Control Locations and Actual Signal Selections 4- | -4 |

## Chapter 5 – Communication

| Overview                                |
|-----------------------------------------|
| CAN Data Frame                          |
| Communication Objects 5-2               |
| CFB-CAN Boot-up Sequence 5-3            |
| Process Data Objects (PDO)              |
| PDO1 Rx                                 |
| PDO1 Tx                                 |
| PDO2 Rx                                 |
| PDO2 Tx                                 |
| CFB-CAN States                          |
| CFB-CAN State Machine5-9                |
| State Transitions 5-10                  |
| Control Word State Transition Bits 5-11 |
| Status Word State Bits 5-11             |
| Service Data Objects (SDO) 5-12         |
| The CFB-CAN Object Dictionary 5-13      |
| Communication Profile Area 5-13         |
| Manufacturer-specific Profile Area 5-17 |
| Application Error Codes                 |
| Standardised Device Profile Area 5-20   |

| Chapter 6 – Status LEDs          |  |
|----------------------------------|--|
| Status LEDs                      |  |
| Appendix A – EDS File Listing    |  |
| Appendix B – CANopen Error Codes |  |
| Appendix C – Technical Data      |  |
| CANopen Network                  |  |
| CFB-CAN                          |  |

## Appendix D – Ambient Conditions

| Operation                  | <br> | <br> | <br> | <br> | <br> | <br> | <br> | D-1 |
|----------------------------|------|------|------|------|------|------|------|-----|
| Storage and Transportation | <br> | <br> | <br> | <br> | <br> | <br> | <br> | D-1 |

Table of Contents

| Intended<br>Audience        | The Guide is intended for the people who are<br>responsible for commissioning and using a CFB-CAN<br>CANopen Adapter Module with the ACS 160 drive. The<br>reader is expected to have a basic knowledge of<br>electrical fundamentals, electrical wiring practices, the<br>drive, and the use of the drive control panel. |
|-----------------------------|----------------------------------------------------------------------------------------------------|
| Before You Start            | It is assumed that the drive is installed and ready to operate before starting the installation of the adapter module.                                                                                                    |
|                             | In addition to conventional installation tools, have the<br>drive manuals available during the installation as they<br>contain important information not included in this guide.<br>The drive manuals are referred to at various points of<br>this guide.                                                                 |
| What This Guide<br>Contains | This manual contains information on the wiring,<br>configuration and use of the CFB-CAN module.                                                                                                    |
|                             | <b>Safety Instructions</b> are featured in the first few pages of this Guide. Safety Instructions describe the formats for various warnings and notations used within this Guide.                                                                                                    |
|                             | <b>Chapter 2 – Overview</b> contains a short description of<br>the CANopen protocol and the CFB-CAN CANopen<br>Adapter Module, a delivery checklist, and warranty<br>information.                                                                                                    |
|                             | Chapter 3 – Installation contains wiring instructions.                                                                                                    |

*Chapter 4 – Programming* explains how to program the master station and the drive before the communication through the adapter module can be started.

Chapter 5 – Communication contains a description of how data is transmitted through the CFB-CAN module.

*Chapter 6 – Status LEDs* explains the status LED indications of the CFB-CAN module.

**Appendix A** contains information on EDS (Electronic Data Sheet) files.

**Appendix B** contains reference tables for decoding CAN error messages.

Appendix C contains Technical Data.

**Appendix D** contains a specification of the ambient conditions allowed during transportation, storage and use of the CFB-CAN module.

## Terms and Abbreviations

- CAN Controller Area Network.
- CFB-CAN CANopenThe CFB-CAN Adapter Module is one of the optional<br/>fieldbus adapter modules available for ACS 160 drives.<br/>The CFB-CAN is a device through which the drive is<br/>connected to a CANopen serial communication bus.
  - CiA CAN in Automation International Users and Manufacturers Group.
  - CMS CAN Message Specification; one of the service elements of the CAN Application Layer in the CAN Reference Model.
  - COB Communication Object; a unit of transportation on a CAN network. Data is sent across a network inside a COB. The COB itself is part of the CAN message frame.
  - DBT Distributor; one of the service elements of the CAN Application Layer in the CAN Reference Model. It is the responsibility of the Distributor to distribute COB IDs to the COBs that are used by a CMS.
  - EDS Electronic Data Sheet; a node-specific ASCII-format file required when configuring the CAN network. The EDS file contains general information on the node and its dictionary objects (parameters). EDS files for ABB Drives are available through your local ABB representative. A sample listing of an EDS file can be found in Appendix A.
  - LMT Layer Management; one of the service elements of the CAN Application Layer in the CAN Reference Model. It serves to configure parameters for each layer in the CAN Reference Model.

- NMT Network Management; one of the service elements of the CAN Application Layer in the CAN Reference Model. It performs initialisation, configuration and error handling on a CAN network.
- Object Dictionary A local storage of all Communication Objects recognised by a device.
  - OSI Open Systems Interconnection.
  - Parameter A parameter is an operating instruction for the drive. Parameters can be read and programmed with the drive control panel, or through the CFB-CAN Module.
    - PDO Process Data Object; a type of COB. Used for transmitting time-critical data, such as control commands, references and actual values.
      - RO Denotes read-only access.
      - RW Denotes read/write access.
    - SDO Service Data Object; a type of COB. Used for transmitting non-time-critical data, such as parameters.

| Overview | This chapter contains a short description of the<br>CANopen protocol and the CFB-CAN module, a<br>delivery checklist, and warranty information.                                                                                                    |
|----------|----------------------------------------------------------------------------------------------------|
| CANopen  | CANopen is a higher-layer protocol based on the CAN<br>(Control Area Network) serial bus system and the CAL<br>(CAN Application Layer). CANopen assumes that the<br>hardware of the connected device has a CAN<br>transceiver and a CAN controller as specified in ISO<br>11898.                                                                                 |
|          | The CANopen Communication Profile, CiA DS-301,<br>includes both cyclic and event-driven communication,<br>which makes it possible to reduce the bus load to<br>minimum while still maintaining extremely short reaction<br>times. High communication performance can be<br>achieved at relatively low baud rates, thus reducing<br>EMC problems and cable costs. |
|          | CANopen device profiles define both direct access to<br>drive parameter and time-critical process data<br>communication. The CFB-CAN fulfils CiA (CAN in<br>Automation) standard DSP-402 (Drives and Motion<br>Control), supporting the 'Manufacturer Specific'<br>operating mode only.                                                                          |
|          | The physical medium of CANopen is a differentially-<br>driven two-wire bus line with common return according<br>to ISO 11898. The maximum length of the bus is limited<br>by the communication speed as follows:                                                                                                    |

#### Chapter 2 - Overview

| Baud Rate  | Max. Bus<br>Length | Baud Rate  | Max. Bus<br>Length |
|------------|--------------------|------------|--------------------|
| 1 Mbit/s   | 25 m               | 125 kbit/s | 500 m              |
| 800 kbit/s | 50 m               | 50 kbit/s  | 1000 m             |
| 500 kbit/s | 100 m              | 20 kbit/s  | 2500 m             |
| 250 kbit/s | 250 m              | 10 kbit/s  | 5000 m             |

The maximum theoretical number of nodes is 127. However, in practice, the maximum number depends on the capabilities of the CAN transceivers used.

Further information can be obtained from the CAN in Automation International Users and Manufacturers Group (*www.can-cia.de*).

#### The CFB-CAN Module

The CFB-CAN CANopen Adapter Module is an optional device which enables the connection of an ACS 160 drive to a CANopen system.

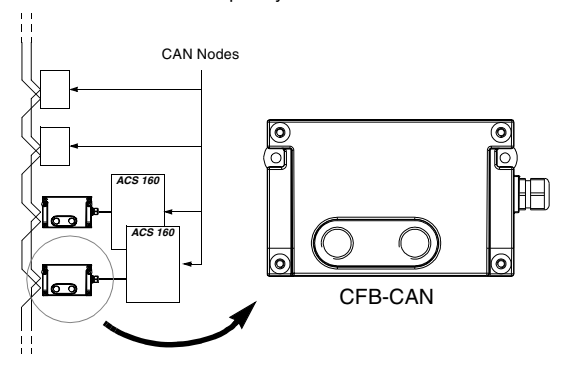

Figure 2-1 The construction of a CANopen network.

Through the CFB-CAN, it is possible to:

- Give control commands to the drive (Start, Stop, Run enable, etc.)
- · Feed a motor speed reference to the drive
- Give a process actual value or a process reference to the PID controller of the drive
- Read status information and actual values from the drive
- · Change drive parameter values
- · Reset a drive fault.

The communication objects and functions supported by the CFB-CAN are discussed in Chapter 5.

The adapter module is mounted onto the side of the ACS 160 drive. See the ACS 160 User's Manual for more information.

- Delivery Check The option package of the CFB-CAN CANopen Adapter Module contains:
  - CANopen Adapter Module, Type CFB-CAN
  - 2 pcs M16×1.5 cable glands with O ring
  - 2 pcs M4×12 mounting screws
  - this manual, the CFB-CAN Installation and Start-up Guide.

#### Warranty and Liability The warranty for your ABB drive and options covers manufacturing defects. The manufacturer carries no responsibility for damage due to transport or unpacking.

In no event and under no circumstances shall the manufacturer be liable for damages and failures due to misuse, abuse, improper installation, or abnormal conditions of temperature, dust, or corrosives, or failures due to operation above rated capacities. Nor shall the manufacturer ever be liable for consequential and incidental damages.

The period of manufacturer's warranty is 12 months, and not more than 18 months, from the date of delivery. Extended warranty may be available with certified startup. Contact your local distributor for details.

Your local ABB Drives company or distributor may have a different warranty period, which is specified in their sales terms, conditions, and warranty terms.

If you have any questions concerning your ABB drive, contact your local distributor or ABB Drives office.

The technical data and specifications are valid at the time of printing. ABB reserves the right to subsequent alterations.

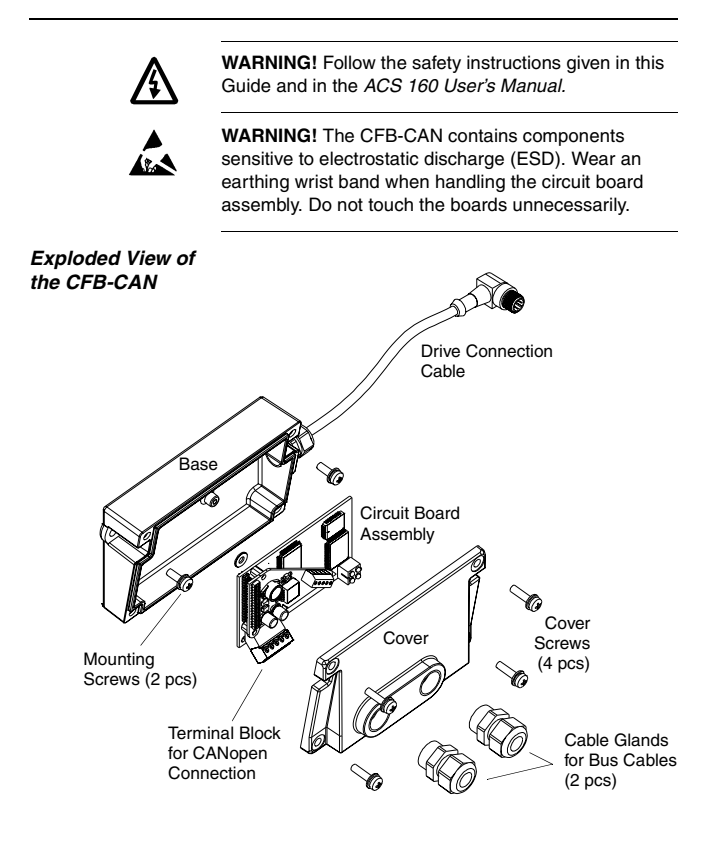

| Mounting              | The CFB-CAN is mounted onto the ACS 160 drive with<br>two screws as shown in the ACS 160 User's Manual.<br>This also provides the earthing of the module housing.                                                                                                    |  |  |  |
|-----------------------|----------------------------------------------------------------------------------------------------|--|--|--|
| Drive Connection      | The CFB-CAN uses the control panel connector of the drive. (However, leave the CFB-CAN disconnected at this point since the control panel is needed later for setting up the communication parameters.)                                                                                         |  |  |  |
|                       | The CFB-CAN is powered through the drive control panel connector.                                                                                                    |  |  |  |
| CANopen<br>Connection | The CFB-CAN provides two cable entries for the incoming and outgoing bus cables. The cables are connected to a detachable terminal header, which enables the disconnection of the CFB-CAN without interrupting the data transfer to other devices.                                              |  |  |  |
|                       | If only one bus cable is connected, the unused cable entry should be plugged.                                                                                                    |  |  |  |
|                       | To connect the bus cables, follow this procedure:                                                                                                    |  |  |  |
|                       | <ol> <li>Lead the bus cables to the space where the<br/>ACS 160 and the CFB-CAN are installed in. Arrange<br/>the bus cables as far away from any power cables<br/>as possible. Avoid parallel runs. Use grommets or<br/>cable glands at all cable lead-throughs for<br/>protection.</li> </ol> |  |  |  |
|                       | 2. Remove the cover of the CFB-CAN module. Fasten the cable glands to the cover (if not done already).                                                                                                    |  |  |  |
|                       | 3. Lead the bus cables through the cable glands and<br>the cover. Loosen the clamping nuts of the cable<br>glands if necessary.                                                                                                    |  |  |  |
|                       |                                                                                                    |  |  |  |

 Detach the terminal header from its receptacle on the circuit board assembly and make the connections.

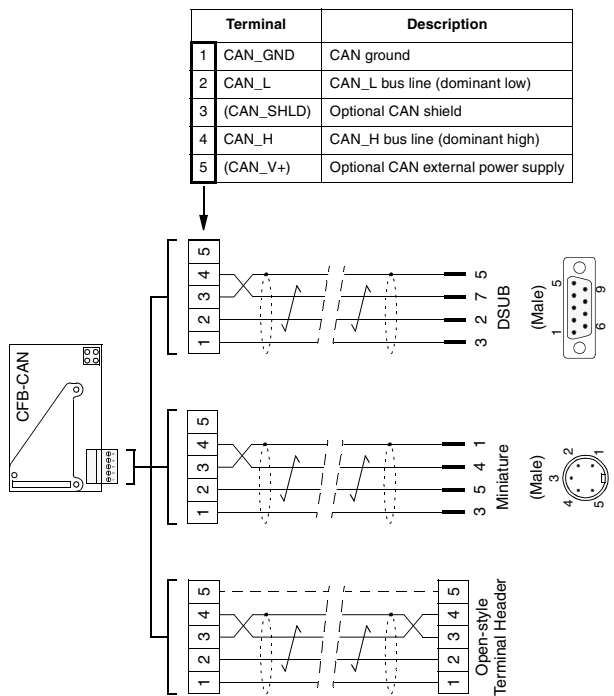

#### **Bus Connector Terminal Designations**

- 5. Re-insert the terminal header into its receptacle.
- 6. Replace the cover of the CFB-CAN.
- 7. Tighten the clamping nuts of the cable glands.

CAN Bus The CAN bus line must be terminated with 120 ohm (approx.) resistors connected between the CAN\_L and CAN\_H wires at each end as shown below.

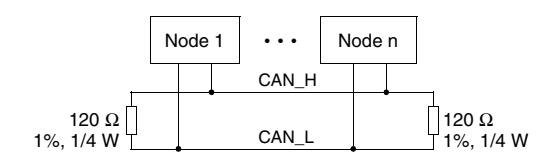

| Overview                                         | This chapter gives information on configuring the CAN controller and the drive for communication through the CFB-CAN CANopen Adapter Module.                                                                                                    |
|--------------------------------------------------|----------------------------------------------------------------------------------------------------|
| Configuring the<br>CAN Controller<br>and Network | After the CFB-CAN module has been mechanically and electrically installed, the CAN controller and the drive must be prepared for communication with the module.                                                                                                  |
|                                                  | The CFB-CAN cannot communicate with the drive<br>before it is configured for the CAN network. The CAN<br>network is configured using a network installation tool;<br>please refer to the tool's documentation.                                                   |
| EDS Files                                        | EDS (Electronic Data Sheet) configuration files for ABB<br>drives are available through your local ABB<br>representative. A sample EDS file can be found in<br>Appendix A.                                                                                       |
| Configuring<br>the Drive                         | The communication between the drive and the CFB-CAN module is configured through drive parameters. As the control panel of the drive and the CFB-CAN share the same connector, the parameters must be set before detaching the panel and connecting the CFB-CAN. |
|                                                  | The parameters that configure the CFB-CAN are listed<br>in Table 4-1 below. The alternative selections for these<br>parameters are discussed in more detail below the<br>table.                                                                                  |
|                                                  | <b>Note:</b> After making the necessary parameter changes, power down the drive, disconnect the control panel, connect the CFB-CAN, and power up the drive.                                                                                                    |

## Chapter 4 – Programming

## Table 4-1 The CFB-CAN configuration parameters.

| No.  | Description       | Alternative Settings                                                                                                    | Default                                                                                  |
|------|-------------------|----------------------------------------------------------------------------------------------------|------------------------------------------------------------------------------------------|
| 5101 | Module Type       | <b>0</b> None; <b>1</b> CFB-PDP;;<br><b>5</b> CFB-CAN;; <b>9</b> Other                                                                                                    | 5 CFB-CAN                                                                                |
| 5102 | Operating<br>Mode | 1 Mandatory DS402 PDO Params.<br>Activated;<br>0, 2, 3, 565536 Mandatory<br>DS402 PDO Params. + ACS 160-<br>specific PDO Params. Activated;<br>4 All PDO Params. Activated | 2 Mandatory DS402<br>PDO Parameters +<br>ACS 160-specific<br>PDO Parameters<br>Activated |
| 5103 | Node ID           | 1 to 127                                                                                                    | 1                                                                                        |
| 5104 | Baudrate          | 1 10 kbit/s; 2 20 kbit/s; 3 50 kbit/s;<br>4 125 kbit/s; 5 250 kbit/s;<br>6 500 kbit/s; 7 800 kbit/s; 8 1Mbit/s                                                             | <b>8</b> 1 Mbit/s                                                                        |
| 5105 | PDO IN<br>Word 0  | 0 None;<br>19910 (ACS 160 Parameter No.)                                                                                                    | 0 None                                                                                   |
| 5106 | PDO IN<br>Word 1  | 0 None;<br>19910 (ACS 160 Parameter No.)                                                                                                    | 0 None                                                                                   |
| 5107 | PDO IN<br>Word 2  | 0 None;<br>19910 (ACS 160 Parameter No.)                                                                                                    | 0 None                                                                                   |
| 5108 | PDO IN<br>Word 3  | 0 None;<br>19910 (ACS 160 Parameter No.)                                                                                                    | 0 None                                                                                   |
| 5109 | PDO OUT<br>Word 0 | 0 None;<br>19910 (ACS 160 Parameter No.)                                                                                                    | 0 None                                                                                   |
| 5110 | PDO OUT<br>Word 1 | 0 None;<br>19910 (ACS 160 Parameter No.)                                                                                                    | 0 None                                                                                   |
| 5111 | PDO OUT<br>Word 2 | 0 None;<br>19910 (ACS 160 Parameter No.)                                                                                                    | 0 None                                                                                   |
| 5112 | PDO OUT<br>Word 3 | 0 None;<br>19910 (ACS 160 Parameter No.)                                                                                                    | 0 None                                                                                   |

| 5101 Module Type                              | This parameter must be set to 5 by the user.                                                                                                    |
|-----------------------------------------------|----------------------------------------------------------------------------------------------------|
| 5102 Operating<br>Mode                        | This parameter selects which PDO (Process Data Object) parameter sets are used.                                                                              |
| 5103 Node ID                                  | Each device on the CAN link must have a unique node ID. This parameter is used to define a station number for the drive it is connected to.                  |
| 5104 Baudrate                                 | This parameter defines the transfer rate used on the CAN bus. The setting must be same for all devices on the link.                                          |
| 5105 PDO IN<br>Word 0 5108<br>PDO IN Word 3   | The CFB-CAN supports one transmit PDO (TPDO 36), the contents of which can be mapped to four target drive parameters using parameters 5105 5108.             |
|                                               | During Pre-Operational mode, the target parameters for TPDO 36 can also be selected from the fieldbus using object 5000h, subindexes 14.                     |
|                                               | It is also possible to use the standard CANopen<br>Communication Profile object 1A23h. For more<br>information, see the <i>DS301 Communication Profile</i> . |
| 5109 PDO OUT<br>Word 0 5112<br>PDO OUT Word 3 | The CFB-CAN supports one receive PDO (RPDO 36), the contents of which are taken from four source drive parameters selected with parameters 5109 5112.        |
|                                               | During Pre-Operational mode, the source parameters<br>for RPDO 36 can also be selected from the fieldbus<br>using object 5001h, subindexes 14.               |
|                                               | It is also possible to use the standard CANopen<br>Communication Profile object 1623h. For more<br>information, see the <i>DS301 Communication Profile</i> . |

Chapter 4 – Programming

## **Other Parameters**

| Fieldbus<br>Communication                            | Parameters 5204 COMM FAULT TIME and<br>5205 COMM FAULT FUNC define the action taken in<br>the event of a communication error between the<br>CFB-CAN module and the drive.                                                                                                    |
|------------------------------------------------------|----------------------------------------------------------------------------------------------------|
| Control Locations<br>and Actual Signal<br>Selections | The ACS 160 drive can receive control signals from multiple sources (such as the digital and analogue inputs, the control panel, and a fieldbus adapter). The user can separately determine the source for each type of control information, and select which operating data is output as actual signals by the drive. Especially refer to parameter groups 10, 11, 15 and 16 in the ACS 160 User's Manual for information on the selection parameters. |

## Overview This chapter describes the communication on a CANopen network.

**CAN Data Frame** CAN employs data frames for transferring data between the host (controller) and the nodes on the bus. The following figure presents the structure of the data frame.

|       | AR               | BITRA                    | 101         | ION FIELD                      |                       |     |   |      |   |     |    |   |     |
|-------|------------------|--------------------------|-------------|--------------------------------|-----------------------|-----|---|------|---|-----|----|---|-----|
| START | CC<br>OBJ<br>(CC | omm.<br>Ect Ie<br>ob Id) | F<br>N<br>R | REMO<br>TRAN<br>AISSIO<br>EQUE | TE<br>S-<br>ON<br>EST | CTR | L | DATA | c | RC  | AC | к | END |
| 1 b   | 11 C             | OR 29 b                  | 1           | 1 b                            |                       | 6 b |   | 08 B | 1 | 6 b | 21 | c | 7 b |
|       |                  |                          |             |                                |                       |     |   |      |   |     |    |   |     |
|       | FUN              | ICTION                   | 1 C(        | CODE NODE ID                   |                       |     |   |      |   |     |    |   |     |
|       | 10               | 9                        | 8           | 7                              | 6                     | 5   | 4 | 3    | 2 | 1   | 0  |   |     |

| Communication<br>Object | Function Code<br>(Binary) | COB ID<br>(Hex) | COB ID<br>(Dec) |
|-------------------------|---------------------------|-----------------|-----------------|
| NMT                     | 0000                      | 0×00            | 0               |
| SYNC                    | 0001                      | 0×80            | 128             |
| TIME STAMP              | 0010                      | 0×100           | 256             |
| EMERGENCY               | 0001                      | 0×81 0×FF       | 129 255         |
| PDO 1 (tx)              | 0011                      | 0×181 0×1FF     | 385 511         |
| PDO 1 (rx)              | 0100                      | 0×201 0×27F     | 513 639         |
| PDO 2 (tx)              | 0101                      | 0×281 0×2FF     | 641 767         |
| PDO 2 (rx)              | 0110                      | 0×301 0×37F     | 769 895         |
| SDO (tx)                | 1011                      | 0×581 0×5FF     | 1409 1535       |
| SDO (rx)                | 1100                      | 0×601 0×67F     | 1537 1663       |
| NODEGUARD               | 1110                      | 0×701 0×77F     | 1793 1919       |

#### Communication Objects Inside the CANopen data frame, different types of Communication Objects are used to convey the data. Process Data Objects (PDO) are used for transmitting time-critical process data (references, control commands, status information). Service Data Objects (SDO) are used for less time-critical data, e.g. parameters.

In addition, there are Special Function Objects and Network Management Objects.

## CFB-CAN Boot-up Sequence

The CFB-CAN supports the boot-up sequence of a "Minimum Capability Device", as defined by the CANopen Communication Profile. The boot-up state diagram of the CFB-CAN is shown below.

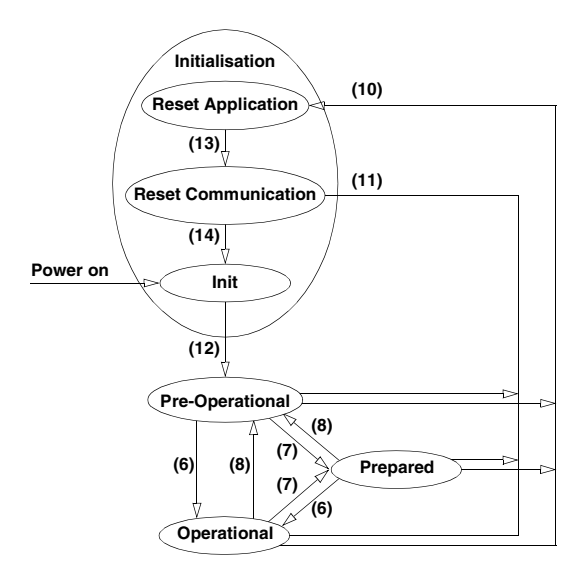

- (6) Start\_Remote\_Node indication
- (7) Stop\_Remote\_Node indication
- (8) Enter\_Pre-Operational\_State indication
- (10) Reset\_Node indication
- (11) Reset\_Communication indication
- (12) After Initialisation is finished
- (13) (14) After Reset is performed

| Command | Name                        |
|---------|-----------------------------|
| 001     | Start_Remote_Node           |
| 002     | Stop_Remote_Node            |
| 128     | Enter_Pre-Operational_State |
| 129     | Reset_Node                  |
| 130     | Reset_Communication         |

The NMT commands used for controlling the node are:

| Header          | Byte        |         |
|-----------------|-------------|---------|
| rieduei         | 1           | 2       |
| 000000000000010 | NMT Command | Node ID |

*Note:* If *Node ID* equals 0, all NMT slaves are addressed.

The node state indications are as follows:

| Indication | State           |
|------------|-----------------|
| 4          | Prepared        |
| 5          | Operational     |
| 127        | Pre-Operational |

## Process Data Objects (PDO)

Process Data Objects contain time-critical process data. Each PDO contains three 16-bit words.

The default COB IDs for PDOs are:

- PDO1 Rx (Master to Slave): 200h + Node ID
- PDO2 Rx (Master to Slave): 300h + Node ID
- PDO1 Tx (Slave to Master): 180h + Node ID
- PDO2 Tx (Slave to Master): 280h + Node ID.

The PDO transmission types are:

| Transmission | PDO Transmission |         |                  |                   |          |  |  |  |
|--------------|------------------|---------|------------------|-------------------|----------|--|--|--|
| Туре         | Cyclic           | Acyclic | Synchro-<br>nous | Asynchro-<br>nous | RTR only |  |  |  |
| 0            |                  | +       | +                |                   |          |  |  |  |
| 1 - 240      | +                |         | +                |                   |          |  |  |  |
| 241 - 251    |                  |         | Reserved         |                   |          |  |  |  |
| 252          |                  |         | +                |                   | +        |  |  |  |
| 253          |                  |         |                  | +                 |          |  |  |  |
| 254          |                  |         |                  | +                 |          |  |  |  |
| 255          |                  |         |                  | +                 |          |  |  |  |

The transmission type of a PDO is defined in the PDO communication parameter index. See the CFB-CAN Object Dictionary (Communication Profile Area, Indexes 1400h [RPDO] and 1800h [TPDO] onwards) later in this chapter.

**PDO1 Rx** The contents of the PDO1 Rx object are as follows:

#### Master to Slave

| Header          | Byte           |                |  |  |
|-----------------|----------------|----------------|--|--|
| Tieadei         | 1              | 2              |  |  |
| 0100xxxxxxryyyy | Contro<br>(604 | l Word<br>10h) |  |  |
|                 |                |                |  |  |

0100 = COB ID Function code xxxxxx = Node ID r = RTR (Remote Transmit Request) bit yyyy = Data length

The drive switches between the states of the CANopen State Machine (shown further below) according to the bits of the Control Word.

#### Control Word

| Bit | Description      |
|-----|------------------|
| 0   | Switch on        |
| 1   | Disable voltage  |
| 2   | Quick stop       |
| 3   | Enable operation |
| 46  | (reserved)       |
| 7   | Reset fault      |
| 8   | Halt             |
| 915 | (reserved)       |

## **PDO1 Tx** The contents of the PDO1 Tx object are as follows:

#### Slave to Master

| Header          | Byte           |              |  |  |
|-----------------|----------------|--------------|--|--|
| neader          | 1 2            |              |  |  |
| 0011xxxxxxryyyy | Status<br>(604 | Word<br>11h) |  |  |

0011 = COB ID Function code xxxxxx = Node ID r = RTR (Remote Transmit Request) bit yyyy = Data length

The drive indicates its state in the CANopen State Machine (shown further below) with the bits of the Status Word.

#### Status Word

| Bit    | Description                                        |
|--------|----------------------------------------------------|
| 0      | Ready to switch on                                 |
| 1      | Switched on                                        |
| 2      | Operation enabled                                  |
| 3      | Fault                                              |
| 4      | Voltage disabled                                   |
| 5      | Quick stop                                         |
| 6      | Switch-on disabled                                 |
| 7      | Warning                                            |
| 8      | (reserved)                                         |
| 9      | Remote                                             |
| 10     | Target reached                                     |
| 11     | Internal limit active                              |
| 12, 13 | (reserved)                                         |
| 14     | External Control                                   |
| 15     | Communication error between<br>CFB-CAN and ACS 160 |

PDO2 Rx The contents of the PDO2 Rx object are as follows:

#### Master to Slave

| Hoador            | Byte                    |   |                       |  |  |  |
|-------------------|-------------------------|---|-----------------------|--|--|--|
| Treater           | 1                       | 2 | 3                     |  |  |  |
| 0110xxxxxxxryyyy  | Control Word<br>(6040h) |   | Modes of<br>Operation |  |  |  |
| 0110 = COB ID Fun | ction code              |   |                       |  |  |  |
| xxxxxx = Node ID  |                         |   |                       |  |  |  |

r = RTR bit

vvvv = Data length

## **PDO2 Tx** The contents of the PDO2 Tx object are as follows:

#### Slave to Master

| Header           | Byte           |              |                                  |  |  |  |
|------------------|----------------|--------------|----------------------------------|--|--|--|
| neader           | 1              | 2            | 3                                |  |  |  |
| 0101xxxxxxxryyyy | Status<br>(604 | Word<br>11h) | Modes of<br>Operation<br>Display |  |  |  |

0101 = COB ID Function code xxxxxxx = Node ID r = BTB bit

yyyy = Data length

PDO2 Tx is transmitted on change of value.

**CFB-CAN States** The CFB-CAN module works according to the states and state transitions described below. The events that are able to trigger a transition between states are either internal actions or received in the Control Word.

The module has to be in the Operation Enable state in order to accept frequency and operation commands.

The numbers in the State Machine refer to the events table.

## CFB-CAN State Machine

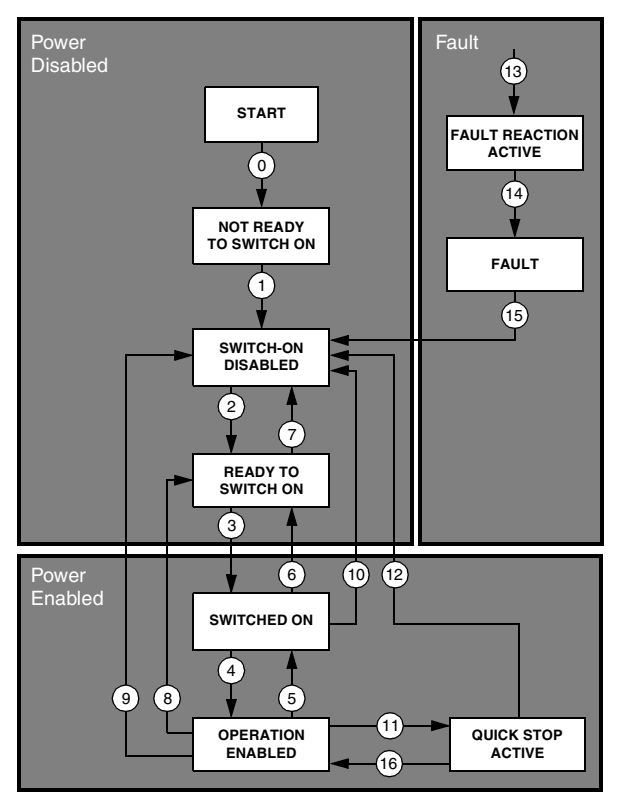

State Transitions The following state transitions are available in the CANopen drive profile. The number of the transition refers to the state machine above.

Transitions 0 and 1 are triggered at start-up. After all start-up tests have been performed the module will be in state 3.

| No. | Name                                                    | Event                                                       |
|-----|---------------------------------------------------------|-------------------------------------------------------------|
| 0   | Start $\rightarrow$ Not Ready to Switch on              | Reset                                                       |
| 1   | Not Ready to Switch on $\rightarrow$ Switch-on Disabled | Self-test and initialisation successful                     |
| 2   | Switch-on Disabled $\rightarrow$ Ready to Switch on     | Shutdown command received                                   |
| 3   | Ready to Switch on $\rightarrow$ Switched on            | Switch-on command received                                  |
| 4   | Switched on $\rightarrow$ Operation Enabled             | Enable Operation command received                           |
| 5   | Operation Enabled $\rightarrow$ Switched on             | Disable Operation command received                          |
| 6   | Switched on $\rightarrow$ Ready to Switch on            | Shutdown command received                                   |
| 7   | Ready to Switch on $\rightarrow$ Switch-on Disabled     | Quick Stop command received                                 |
| 8   | Operation Enabled $\rightarrow$ Ready to Switch on      | Shutdown command received                                   |
| 9   | Operation Enabled $\rightarrow$ Switch-on Disabled      | Disable Voltage command received                            |
| 10  | Switched on $\rightarrow$ Switch-on Disabled            | Disable Voltage or Quick Stop command received              |
| 11  | Operation Enabled $\rightarrow$ Quick Stop Active       | Quick Stop command received                                 |
| 12  | Quick Stop Active $\rightarrow$ Switch-on Disabled      | Quick stop completed or Disable Voltage<br>command received |
| 13  | (any state) $\rightarrow$ Fault Reaction Active         | Fatal drive fault has occurred                              |
| 14  | Fault Reaction Active $\rightarrow$ Fault               | Fault action completed                                      |
| 15  | Fault $\rightarrow$ Switch-on Disabled                  | Fault Reset command received                                |
| 16  | Quick Stop Active → Operation Enabled                   | Enable Operation command received                           |

| Control Word Stat | te The f         | The following bits of the Control Word are used to |  |  |  |  |
|-------------------|------------------|----------------------------------------------------|--|--|--|--|
| Transition Bi     | ts trigge        | trigger the state transitions listed above.        |  |  |  |  |
|                   | Control Word Bit |                                                    |  |  |  |  |

| Command         | <b>Bit 7</b><br>Fault<br>Reset | Bit 3<br>Enable<br>Operation | Bit 2<br>Quick<br>Stop | Bit 1<br>Disable<br>Voltage | Bit 0<br>Switch on | Transitions  |  |
|-----------------|--------------------------------|------------------------------|------------------------|-----------------------------|--------------------|--------------|--|
| Shutdown        | 0                              | Х                            | 1                      | 1                           | 0                  | 2, 6, 8      |  |
| Switch on       | 0                              | Х                            | 1                      | 1                           | 1                  | 3            |  |
| Disable Voltage | 0                              | Х                            | х                      | 0                           | Х                  | 7, 9, 10, 12 |  |

0

1

1

Х

1

1

1

Х

Х

1

1

Х

7, 10, 11

5

4.16

15

Х

0

1

Х

0

0

0

 $0 \rightarrow 1$ 

Quick Stop

**Disable Operation** 

Enable Operation

Fault Reset

Status Word After a state transition is made, the following bits of the State Bits Status Word indicate the state of the module

|                        | Status Word Bit |       |       |           |          |           |  |  |  |
|------------------------|-----------------|-------|-------|-----------|----------|-----------|--|--|--|
| State                  | Bit 6           | Bit 5 | Bit 3 | Bit 2     | Bit 1    | Bit 0     |  |  |  |
| State                  | Switch-on       | Quick | Fault | Operation | Switched | Ready to  |  |  |  |
|                        | Disabled        | Stop  |       | Enabled   | on       | Switch on |  |  |  |
| Not Ready to Switch on | 0               | Х     | 0     | 0         | 0        | 0         |  |  |  |
| Switch-on Disabled     | 1               | Х     | 0     | 0         | 0        | 0         |  |  |  |
| Ready to Switch on     | 0               | 1     | 0     | 0         | 0        | 1         |  |  |  |
| Switched on            | 0               | 1     | 0     | 0         | 1        | 1         |  |  |  |
| Operation Enabled      | 0               | 1     | 0     | 1         | 1        | 1         |  |  |  |
| Fault                  | 0               | Х     | 1     | 1         | 1        | 1         |  |  |  |
| Fault Reaction Active  | 0               | Х     | 1     | 1         | 1        | 1         |  |  |  |
| Quick Stop Active      | 0               | 0     | 0     | 1         | 1        | 1         |  |  |  |

#### Service Data Objects (SDO)

Service Data Objects are mainly used to carry nontime-critical data, e.g. parameter values. SDOs provide access to the entries in the device Object Dictionary.

If 4 bytes or less data is to be transmitted, an 'expedited' SDO message can be used. Larger amounts of data can be segmented, i.e. split between several CAN messages.

The COB IDs for SDO communication are:

- · Master to Slave: 600h + Node ID
- Slave to Master: 580h + Node ID.

#### Read:

#### Master to Slave

| Hoador          | Byte                 |   |       |               |   |      |       |   |
|-----------------|----------------------|---|-------|---------------|---|------|-------|---|
| Tieadei         | 1                    | 2 | 3     | 4             | 5 | 6    | 7     | 8 |
| 1100xxxxxx01000 | Command Object Index |   | Index | Sub-<br>index |   | Rese | erved |   |

xxxxxxx = Node ID

#### Write:

Master to Slave ('Expedited' message with max. 4 bytes of data)

| Hoador          | Byte    |        |         |               |      |   |   |   |  |
|-----------------|---------|--------|---------|---------------|------|---|---|---|--|
| neauer          | 1       | 2      | 3       | 4             | 5    | 6 | 7 | 8 |  |
| 1100xxxxxx01000 | Command | Object | t Index | Sub-<br>index | Data |   |   |   |  |

Master to Slave (Segmented message with over 4 bytes of data) 1st Frame

| Hoador          | Byte    |        |       |               |   |        |   |   |  |
|-----------------|---------|--------|-------|---------------|---|--------|---|---|--|
| Tieadei         | 1       | 2      | 3     | 4             | 5 | 6      | 7 | 8 |  |
| 1100xxxxxx01000 | Command | Object | Index | Sub-<br>index |   | Length |   |   |  |

#### All Subsequent Frames

| Header          | Byte    |   |   |   |     |   |   |   |
|-----------------|---------|---|---|---|-----|---|---|---|
| Teauer          | 1       | 2 | 3 | 4 | 5   | 6 | 7 | 8 |
| 1100xxxxxx01000 | Command |   |   | D | ata |   |   |   |

# The CFB-CAN The CFB-CAN Object Dictionary contains all Object Dictionary Communication Objects. A listing of the Object Dictionary is given below.

The serial communication properties of the drive, as well as drive parameters, are detailed further in the drive documentation.

| Index<br>(Hex) | Sub-<br>index | Name           | Туре       | Attri-<br>bute |                                                                                                    |     | Information             |  |
|----------------|---------------|----------------|------------|----------------|----------------------------------------------------------------------------------------------------|-----|-------------------------|--|
| 1000           | 0             | Device Type    | Unsigned32 | RO             | Describes the type of device. Composed of<br>two 16-bit fields (one for device profile, the<br>other for additional information. The object<br>value of the CFB-CAN is 0x10192, which<br>corresponds to drive profile DSP-402<br>(0x192), and to additional information <i>Fre-</i><br><i>quency Converter</i> (0x01). |     |                         |  |
| 1001           | 0             | Error Register | Unsigned8  | RO             | Error register for the CFB-CAN.<br>Bit-encoded according to DS301/401.<br>Bit value 1 = Error occurred.                                                                                                    |     |                         |  |
|                |               |                |            |                |                                                                                                    | Bit | Description             |  |
|                |               |                |            |                |                                                                                                    | 0   | Generic error           |  |
|                |               |                |            |                |                                                                                                    | 1   | Current                 |  |
|                |               |                |            |                |                                                                                                    | 2   | Voltage                 |  |
|                |               |                |            |                |                                                                                                    | 3   | Temperature             |  |
|                |               |                |            |                |                                                                                                    | 4   | Communication error     |  |
|                |               |                |            |                |                                                                                                    | 5   | Device profile specific |  |
|                |               |                |            |                |                                                                                                    | 6   | Reserved                |  |
|                |               |                |            |                |                                                                                                    | 7   | Manufacturer specific   |  |
| 1              |               |                |            |                |                                                                                                    |     |                         |  |

#### Communication Profile Area

| Index<br>(Hex) | Sub-<br>index | Name                                  | Туре           | Attri-<br>bute | Information                                                                                                    |
|----------------|---------------|---------------------------------------|----------------|----------------|----------------------------------------------------------------------------------------------------|
| 1003           | 0             | Pre-defined<br>Error Field            | Unsigned8      | RW             | Number of errors occurred and listed at<br>subindexes 1 to A. Writing a zero here<br>deletes the list.                                                                                                    |
|                | 1             | Pre-defined<br>Error Field            | Unsigned32     | RO             | List of errors.<br>The most recent error is at subindex 1.                                                                                                    |
|                | •••           | •••                                   | •••            | •••            | When a new error occurs, previous errors                                                                                                    |
|                | A             | Pre-defined<br>Error Field            | Unsigned32     | RO             | prise a 16-bit error code (listed in Appendix<br>B) and a 16-bit additional information field<br>(0 with CFB-CAN). The error code is con-<br>tained in the lower 2 bytes (LSB), the addi-<br>tional information in the upper 2 bytes<br>(MSB). |
|                |               |                                       |                |                | Slave to Master                                                                                                    |
|                |               |                                       |                |                | Header Byte<br>1 - 2 3 4 - 7 8                                                                                                    |
|                |               |                                       |                |                | 0001xxxxx01000 Error reg. Addit. Un-<br>code reg. info used                                                                                                    |
| 1005           | 0             | COB ID<br>SYNC Mes-<br>sage           | Unsigned32     | RW             | Identifier of the SYNC message.<br>The SYNC message controls the actions of<br>PDOs that have the transmission type <i>Syn-</i><br><i>chronous</i> .                                                                                           |
| 1008           | 0             | Manufacturer<br>Device Name           | Visible string | RO             | Module name.<br>The constant string is CFB-CAN.                                                                                                    |
| 1009           | 0             | Manufacturer<br>Hardware<br>Version   | Visible string | RO             | Version of module hardware.<br>The constant string is <i>HW Vx.x</i> where x.x<br>= version number, e.g. <i>1.0</i> .                                                                                                    |
| 100A           | 0             | Manufacturer<br>Software Ver-<br>sion | Visible string | RO             | Version of module software.<br>The constant string is <i>SW Vx.x</i> where x.x<br>= version number, e.g. <i>1.0</i> .                                                                                                    |
| 100B           | 0             | Node ID                               | Unsigned32     | RO             | Actual Node ID.<br>This entry has the access attribute "read<br>only" as it cannot be changed through an<br>SDO service. However, it can be changed<br>through CFB-CAN configuration parame-<br>ters (see Chapter 4).                          |
| 100C           | 0             | Guard Time                            | Unsigned16     | RW             | Guard time (ms) $\times$ Life time factor = Life                                                                                                    |
| 100D           | 0             | Life Time Fac-<br>tor                 | Unsigned8      | RW             | time for the Node Guarding Protocol.                                                                                                    |
| 100E           | 0             | COB ID<br>Guarding Pro-<br>tocol      | Unsigned32     | RW             | Describes the COB ID used for node<br>guarding and life guarding.<br>Default: 700h + Node ID.                                                                                                    |

| Index<br>(Hex) | Sub-<br>index | Name                              | Туре       | Attri-<br>bute | Inform                                                                           | nation                                       |
|----------------|---------------|-----------------------------------|------------|----------------|----------------------------------------------------------------------------------|----------------------------------------------|
| 100F           | 0             | Number of<br>SDOs Sup-            | Unsigned32 | RO             | Composed of two field<br>number of Client SDC                                    | ds which describe the<br>Os and Server SDOs. |
|                |               | ported                            |            |                | MSB                                                                              | LSB                                          |
|                |               |                                   |            |                | Client SDOs<br>(16 bits)                                                         | Server SDOs<br>(16 bits)                     |
| 1014           | 0             | COB ID<br>Emergency<br>Message    | Unsigned32 | RW             | Defines the COB ID of the Emergency<br>Object (EMCY).<br>Default: 80h + Node ID. |                                              |
| 1400           | 0             | 1st Receive<br>PDO Parame-<br>ter | Unsigned8  | RO             | Number of entries.                                                               |                                              |
|                | 1             | COB ID Used<br>by PDO             | Unsigned32 | RW             | Default: 200h + Node                                                             | ID.                                          |
|                | 2             | Transmission<br>Type              | Unsigned8  | RW             | 255 (asynchronous tr                                                             | ansmission).                                 |
|                | 3             | Inhibit Time                      | Unsigned16 | RW             | 1 = 1 µs                                                                         |                                              |
| 1401           | 0             | 2nd Receive<br>PDO Parame-<br>ter | Unsigned8  | RO             | Number of entries.                                                               |                                              |
|                | 1             | COB ID Used<br>by PDO             | Unsigned32 | RW             | Default: 300h + Node                                                             | ID.                                          |
|                | 2             | Transmission<br>Type              | Unsigned8  | RW             | 255 (asynchronous tr                                                             | ansmission).                                 |
|                | 3             | Inhibit Time                      | Unsigned16 | RW             | 1 = 1 µs                                                                         |                                              |
| 1600           | 0             | 1st Receive<br>PDO Mapping        | Unsigned32 | RW             | Number of mapped a                                                               | pplication objects.                          |
|                | 1             | 1st Mapping<br>Object             | Unsigned32 | RW             | 6040h (Control Word)                                                             |                                              |
| 1601           | 0             | 2nd Receive<br>PDO Mapping        | Unsigned32 | RW             | Number of mapped a                                                               | pplication objects.                          |
|                | 1             | 1st Mapping<br>Object             | Unsigned32 | RW             | 6040h (Control Word)                                                             |                                              |
|                | 2             | 2st Mapping<br>Object             | Unsigned32 | RW             | 6060h (Modes of Ope                                                              | eration).                                    |

| Index<br>(Hex) | Sub-<br>index | Name                               | Туре       | Attri-<br>bute | Information                           |
|----------------|---------------|------------------------------------|------------|----------------|---------------------------------------|
| 1800           | 0             | 1st Transmit<br>PDO Parame-<br>ter | Unsigned8  | RO             | Number of entries.                    |
|                | 1             | COB ID Used<br>by PDO              | Unsigned32 | RW             | Default: 180h + Node ID.              |
|                | 2             | Transmission<br>Type               | Unsigned8  | RW             | 255 (asynchronous transmission).      |
|                | 3             | Inhibit Time                       | Unsigned16 | RW             | 1 = 1 µs                              |
| 1801           | 0             | 2nd Transmit<br>PDO Parame-<br>ter | Unsigned8  | RO             | Number of entries.                    |
|                | 1             | COB ID Used<br>by PDO              | Unsigned32 | RW             | Default: 280h + Node ID.              |
|                | 2             | Transmission<br>Type               | Unsigned8  | RW             | 255 (asynchronous transmission).      |
|                | 3             | Inhibit Time                       | Unsigned16 | RW             | 1 = 1 µs                              |
| 1A00           | 0             | 1st Transmit<br>PDO Mapping        | Unsigned32 | RW             | Number of mapped application objects. |
|                | 1             | 1st Mapping<br>Object              | Unsigned32 | RW             | 6041h (Status Word).                  |
| 1A01           | 0             | 2nd Transmit<br>PDO Mapping        | Unsigned32 | RW             | Number of mapped application objects. |
|                | 1             | 1st Mapping<br>Object              | Unsigned32 | RW             | 6041h (Status Word).                  |
|                | 2             | 2nd Mapping<br>Object              | Unsigned32 | RW             | 6061h (Modes of Operation Display).   |

## Manufacturerspecific Profile Area

| Index<br>(Hex) | Sub-<br>index | Name                 | Туре       | Attri-<br>bute | Information                                                                                                    |
|----------------|---------------|----------------------|------------|----------------|----------------------------------------------------------------------------------------------------|
| 2000           | 0             | SW Reset             | Unsigned8  | RW             | Resets/reboots the module.                                                                                                    |
| 2200           | 0             | Bus State            | Unsigned8  | RO             | Bus state of the module. Values:<br>1 – Bus Running<br>2 – Bus Off/Error Passive<br>3 – Other Error                                                                                                    |
| 2300           | 0             | Transmission<br>Rate | Unsigned16 | RW             | The resolution for Process Data<br>transmission for Transmission type 254.<br>Specified with 6 ms resolution.                                                                                                    |
| 2800           | 0             | Bus Off<br>Control   | Unsigned16 | RW             | After Bus Off/Error passive, this is the<br>down time before bus re-initialisation in<br>milliseconds.                                                                                                    |
| 3000           | 0             | Module State         | Unsigned8  | RO             | State if the module, Values:<br>0 – No bus connection<br>1 – Bus initialisation failed<br>2 – Prepared<br>3 – Pre-Operational<br>4 – Operational                                                                                                    |
| 4000           | 0             | ACS 160 Par          | Unsigned8  | RO             | Drive parameters. Subindex 0 indicates the                                                                                                    |
| 4063           | 1             | ACS 160 Par          | Unsigned16 | RW<br>RO       | ACS 160 parameter group number (tirst<br>two digits of parameter number).<br>Subindexes from 1 on correspond to<br>parameter numbers in that group.<br>Eg. ACS 160 parameter 1003 is<br>represented as follows:<br>Subindex 0: 4000h + Ah = 400Ah<br>Subindex 3<br>Attempts to access a non-existent<br>parameter causes a negative response. |
| 5000           | 0             | In Config            | Unsigned8  | RO             | Alternative Transmit/Receive PDO                                                                                                    |
|                | 14            | In Config 14         | Unsigned16 | RW             | mapping. See module configuration                                                                                                    |
| 5001           | 0             | Out Config           | Unsigned8  | RO             |                                                                                                    |
|                | 14            | Out Config<br>14     | Unsigned16 | RW             |                                                                                                    |

 Application Error
 The application error codes are a small subset of the error classes of the PROFIBUS specification (EN 50170). The codes are 4-byte values containing the Error Class, Error Code, and Additional Code (always 0 with CFB-CAN) fields.

#### Slave to Master

| Header          | Byte    |           |             |               |            |              |               |                |  |
|-----------------|---------|-----------|-------------|---------------|------------|--------------|---------------|----------------|--|
| Tieauei         | 1       | 2         | 3           | 4             | 5          | 6            | 7             | 8              |  |
| 1101xxxxxx01000 | Command | Ob<br>Inc | ject<br>lex | Sub-<br>index | Addi<br>Co | tional<br>de | Error<br>Code | Error<br>Class |  |

| Error Class     | Error Code                         | Example                                                                              |
|-----------------|------------------------------------|--------------------------------------------------------------------------------------|
| 5 Service Error | 3 Parameter<br>Inconsistent        | Toggle bit not alternated.                                                           |
|                 | 4 Illegal Parameter                | Timeout value reached.                                                               |
| 6 Access Error  | 1 Object Access<br>Unsupported     | Attempt to write to a read-only<br>parameter, or to read a write-<br>only parameter. |
|                 | 2 Object Non-existent              | Object does not exist in Object<br>Dictionary.                                       |
|                 | 6 Hardware Fault                   | Access failed because of a hardware error.                                           |
|                 | 7 Type Conflict                    | Data type does not match.                                                            |
|                 | 9 Object Attribute<br>Inconsistent | The subindex does not exist.                                                         |
| 8 Other Error   | 0                                  | User aborted transfer.                                                               |

| Additional<br>Code | Meaning                                          |
|--------------------|--------------------------------------------------|
| 0                  | No precise details for the reason for the error. |
| 10h                | Service parameter with an invalid value.         |
| 11h                | Sub-index does not exist.                        |
| 12h                | Service parameter too long.                      |
| 13h                | Service parameter too short.                     |
| 20h                | Service cannot currently be executed             |
| 21h                | because of local control.                        |
| 22h                | because of present device state.                 |
| 30h                | Value range of parameter exceeded.               |
| 31h                | Value of parameter too high.                     |
| 32h                | Value of parameter too low.                      |
| 36h                | Maximum value smaller than minimum value.        |
| 40h                | Incompatibility with other values.               |
| 41h                | Data cannot be mapped to the PDO.                |
| 42h                | PDO length exceeded.                             |
| 43h                | General parameter incompatibility.               |
| 47h                | General internal incompatibility in the device.  |

#### Standardised Device Profile Area

| Index<br>(Hex) | Sub-<br>index | Name                          | Туре       | Attri-<br>bute | Information                                            |
|----------------|---------------|-------------------------------|------------|----------------|--------------------------------------------------------|
| 6040           | 0             | Control Word                  | Unsigned16 | RW             | -                                                      |
| 6041           | 0             | Status Word                   | Unsigned16 | RO             | -                                                      |
| 6042           | 0             | Target Velocity               | Integer16  | RW             | Required speed in rpm.                                 |
| 6043           | 0             | Velocity Demand               | Integer16  | RO             | Speed reference in rpm, provided by the ramp function. |
| 6044           | 0             | Control Effort                | Integer16  | RO             | Output frequency of drive.                             |
| 6046           | 0             | Min/Max Value                 | Unsigned8  | RO             | Number of subindex.*                                   |
| 6046           | 1             | Min Value                     | Unsigned32 | RW             | Minimum value.*                                        |
| 6046           | 2             | Max Value                     | Unsigned32 | RW             | Maximum value.*                                        |
| 6048           | 0             | Acceleration                  | Unsigned8  | RO             | Number of subindex.                                    |
| 6048           | 1             | Acceleration<br>(Delta Speed) | Unsigned32 | RW             | Acceleration Delta Speed value.                        |
| 6048           | 2             | Acceleration<br>(Delta Time)  | Unsigned16 | RW             | Acceleration Delta Time value.<br>Fixed to 1 second.   |
| 6049           | 0             | Deceleration                  | Unsigned8  | RO             | Number of subindex.                                    |
| 6049           | 1             | Deceleration<br>(Delta Speed) | Unsigned32 | RW             | Deceleration Delta Speed value.                        |
| 6049           | 2             | Deceleration<br>(Delta Time)  | Unsigned16 | RW             | Deceleration Delta Time value. Fixed to 1 second.      |
| 604A           | 0             | Quickstop                     | Unsigned8  | RO             | Number of subindex.                                    |
| 604A           | 1             | Quickstop<br>(Delta Speed)    | Unsigned32 | RW             | Quickstop Delta Speed value.                           |
| 604A           | 2             | Quickstop<br>(Delta Time)     | Unsigned16 | RW             | Quickstop Delta Time value.                            |
| 6060           | 0             | Modes of Operation            | Integer8   | WO             | Sets mode of operation.                                |
| 6061           | 0             | Modes of Operation<br>Display | Integer16  | RO             | Shows the current mode of operation.                   |

\*Note that changing the Max value may cause other parameters (for example, ramp times) to change since they use this value as a base for calculation. It is therefore recommended to set this parameter prior to other parameters. Min/Max Value also sets the limits for the Status Word Limit bit to check against.

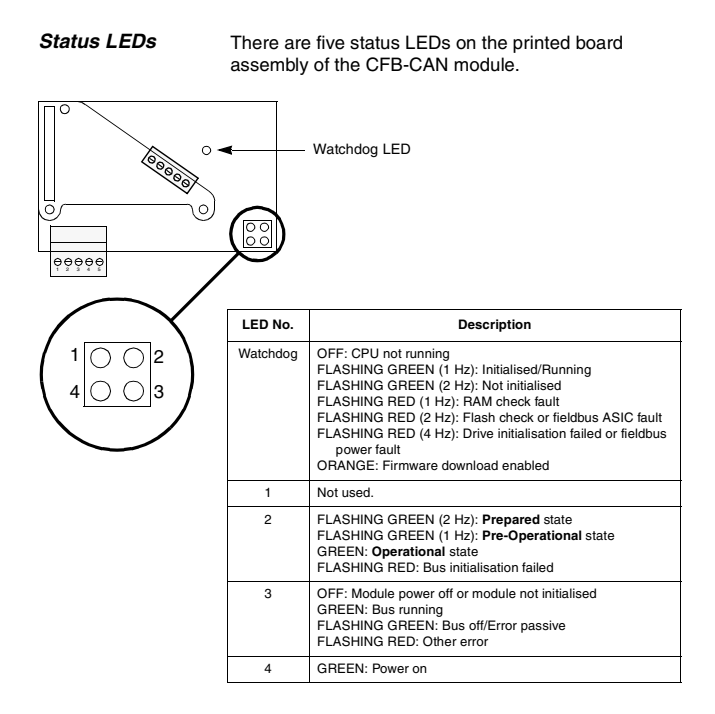

Chapter 6 – Status LEDs

Below is a sample EDS file listing. Due to space limitations, some repeated segments have been edited out. (Edits are marked •••.)

```
[FileInfol
FileName=CACSx10a.eds
FileVersion=1
FileRevision=2
Description=EDS File For The ACS-160 Option
Board
CreationTime=02:30PM
CreationDate=12-01-99
CreatedBy=NN
ModificationTime=02:42PM
ModificationDate=15-02-2001
ModifiedBv=NN
[DeviceInfo]
VendorName=ABB Industry Oy, Drives
VendorNumber=3
ProductName=ACS160
ProductVersion=1
ProductRevision=1
BaudRate 10=1
BaudRate 20=1
BaudRate 50=1
BaudRate 100=0
BaudRate 125=1
BaudRate 250=1
BaudRate 500=1
BaudRate 800=1
BaudRate 1000=1
ProductNumber=1
SimpleBootUpSlave=1
SimpleBootUpMaster=0
ExtendedBootUpSlave=0
ExtendedBootUpMaster=0
Granularity=8
```

```
DynamicChannelsSupported=0x0
[Comments]
Lines=0x1
Linel=This is the EDS file for the ACS160 Option
Board
[MandatoryObjects]
SupportedObjects=2
1=0x1000
2 = 0 \times 1001
[1000]
ParameterName=Device Type
ObjectType=0x7
DataType=0x0007
LowLimit=0x0000000
HighLimit=0xFFFFFFFF
DefaultValue=0x10192
AccessType=ro
PDOMapping=0
[1001]
ParameterName=Error Register
ObjectType=0x7
DataType=0x0005
LowLimit=0x00
HighLimit=0xFF
DefaultValue=0x00
AccessType=ro
PDOMapping=0
[OptionalObjects]
SupportedObjects=57
1 = 0 \times 1003
2 = 0 \times 1004
3 = 0 \times 1005
...
56=0x6060
57=0x6061
[1003]
SubNumber=2
ParameterName=Pre Defined Error Field
ObjectType=0x8
DataType=0x0007
```

```
AccessType=rw
PDOMapping=0
[1003sub0]
ParameterName=Number of Errors
ObjectType=0x7
DataType=0x5
LowLimit=0x00000000
HighLimit=0xFF
DefaultValue=0x00000000
AccessType=RW
PDOMapping=0
[1003sub1]
ParameterName=Standard Error Field
ObjectType=0x7
DataType=0x0007
LowLimit=0x00000000
HighLimit=0xFFFFFFFF
DefaultValue=0x00000000
AccessType=R0
PDOMapping=0
...
[6060]
```

```
ParameterName=Modes_Of_Operation
ObjectType=0x7
DataType=0x0002
LowLimit=0x80
HighLimit=0x7F
AccessType=wo
PDOMapping=1
[6061]
```

```
ParameterName=Modes_Of_Operation_Display
ObjectType=0x7
DataType=0x0002
LowLimit=0x80
HighLimit=0x7F
AccessType=ro
PDOMapping=1
[ManufacturerObjects]
SupportedObjects=32
```

1=0x2000

2=0x2200
...
31=0x5000
32=0x5001
[2000]
ParameterName=Software\_Reset
ObjectType=0x7
DataType=0x0009
DefaultValue=---AccessType=rw
PDOMapping=0

[2200]
ParameterName=Bus\_State
ObjectType=0x7
DataType=0x0005
LowLimit=0x0F
HighLimit=0xFF
DefaultValue=0x0
AccessType=ro
PDOMapping=1

• • •

```
[2300]
ParameterName=Transmission_Rate
ObjectType=0x07
DataType=0x0006
LowLimit=0x0
HighLimit=0xPFFF
DefaultValue=5
AccessType=rw
PDOMapping=0
```

• • •

```
[4001]
SubNumber=0x22
ParameterName=Group1Par
ObjectType=0x9
DataType=0x6
```

```
[4001sub0]
ParameterName=Number of Entries
```

```
ObjectType=0x7
DataType=0x5
LowLimit=0
HighLimit=0xFF
AccessType=R0
DefaultValue=0x25
PDOMapping=0
[4001sub2]
ParameterName=Speed
ObjectType=0x7
DataType=0x6
LowLimit=0
HighLimit=0xFFFF
AccessType=R0
DefaultValue=0
PDOMapping=1
[4001sub3]
ParameterName=Output Freq
ObjectType=0x7
DataType=0x6
LowLimit=0
HighLimit=0xFFFF
AccessType=R0
DefaultValue=0
PDOMapping=1
...
[4001sub25]
ParameterName=MWh Counter
ObjectType=0x7
DataType=0x6
LowLimit=0
HighLimit=0xFFFF
AccessType=R0
PDOMapping=1
...
[5001sub4]
ParameterName=ACS160 Out Config Parameter 4
ObjectType=0x7
DataType=0x6
LowLimit=0
```

```
HighLimit=0xFFFF
AccessType=RW
PDOMapping=0
[StandardDataTypes]
0x0001=0
0x0002=1
...
0x0042=1
[DummyUsage]
Dummy0001=0
Dummy0002=0
Dummy0003=0
Dummy0004=0
Dummy0005=0
Dummy0006=0
Dummy0007=0
[Tools]
Items=0
```

This Appendix contains a cross-reference table for the ACS 160 drive. The table contains the CANopen error code (emergency number), and the corresponding drive fault code. The cause and corrective action for each error are given in the ACS 160 User's Manual.

| CANopen<br>Error Code | Corresponding<br>ACS 160 Fault Code | CANopen<br>Error Code | Corresponding<br>ACS 160 Fault Code |
|-----------------------|-------------------------------------|-----------------------|-------------------------------------|
| 0000h                 | No fault                            | 5085h                 | 25                                  |
| 1000h                 | 20                                  | 5086h                 | 26                                  |
| 2120h                 | 15                                  | 5087h                 | 27                                  |
| 2300h                 | 1                                   | 5088h                 | 28                                  |
| 2310h                 | 5                                   | 5089h                 | 29                                  |
| 2340h                 | 4                                   | 5300h                 | 10                                  |
| 3100h                 | 16                                  | 6100h                 | CFB-CAN SW error                    |
| 3120h                 | 6                                   | 6320h                 | 11                                  |
| 3210h                 | 2                                   | 7081h                 | 7                                   |
| 4210h                 | 9                                   | 7082h                 | 8                                   |
| 4310h                 | 3                                   | 7110h                 | 30                                  |
| 5081h                 | 21                                  | 7120h                 | 12 or 17                            |
| 5082h                 | 22                                  | 7510h                 | 13                                  |
| 5083h                 | 23                                  | 9000h                 | 14                                  |
| 5084h                 | 24                                  |                       |                                     |

Appendix B – CANopen Error Codes

#### CANopen Network Size of Network: Max. 127 nodes

Medium: Screened, twisted pair CAN cable

Termination: 120 Ω, 1/4 W, Metal Film

Topology: Multi-drop

Serial Communication Type: Asynchronous, half Duplex

Transfer Rate: 1 Mbit/s, 500 kbit/s, 250 kbit/s, 125 kbit/s, 100 kbit/s, 50 kbit/s, 20 kbit/s, or 10 kbit/s

Protocol: CANopen

Standards: CAN in Automation DS 301 (Application Layer and Communication, DSP 402 (Device Profile: Drives and Motion Control), ISO 11898 (Controller Area Network [CAN] for High-Speed Communication)

## CFB-CAN Enclosure: Cast aluminium, dimensions 124 × 79 × 42 mm (without cable glands)

Degree of Protection: IP65

Mounting: Onto ACS 160 drive

Settings: Via drive interface (control panel)

## Connectors:

 One Phoenix Contact MC1,5/5-ST-3,81 (5-pole, cross-section 1.5 mm<sup>2</sup> max.) screw terminal block for fieldbus connection:

| Terminal |            | Description                        |
|----------|------------|------------------------------------|
| 1        | CAN_GND    | CAN ground                         |
| 2        | CAN_L      | CAN_L bus line (dominant low)      |
| 3        | (CAN_SHLD) | Optional CAN shield                |
| 4        | CAN_H      | CAN_H bus line (dominant high)     |
| 5        | (CAN_V+)   | Optional CAN external power supply |

## General:

- All materials are UL/CSA approved
- Complies with EMC Standards EN 50081-2 and EN 50082-2

| Operation                     | The following conditions apply to stationary use of the module.                                                                                                    |                                                                                       |
|-------------------------------|----------------------------------------------------------------------------------------------------|---------------------------------------------------------------------------------------|
|                               | <b>Installation Site Altitude:</b> 0 to 2000 m above sea level.<br>If the installation site is higher than 2000 m above sea<br>level, please contact your local ABB representative for<br>further information. |                                                                                       |
|                               | Temperature: -10 to +50 °C                                                                                                    |                                                                                       |
|                               | Contamination Levels (IEC 721-3-3):<br>Chemical gases: Class 3C3<br>Solid particles: Class 3S3                                                                                                    |                                                                                       |
|                               | Sinusoidal Vibration<br>(IEC 721-3-3, 2nd Edition 1994-12):<br>Max 3 mm (2 to 9 Hz)<br>Max 10 m/s <sup>2</sup> (9 to 200 Hz)                                                                                   |                                                                                       |
|                               | <b>Shock (IEC 721-3-3, 2nd Edition 1994-12):</b><br>Max 250 m/s <sup>2</sup> , 6 ms                                                                                                    |                                                                                       |
| Storage and<br>Transportation | The following conditions apply to storage and transportation of the module in the protective package.                                                                                                    |                                                                                       |
|                               | Temperature: -40 to +70 °C                                                                                                    |                                                                                       |
|                               | Contamination Lev<br>Storage:                                                                                                    | <b>vels (IEC 721-3-3):</b><br>Chemical gases: Class 1C2<br>Solid particles: Class 1S3 |
|                               | Transportation:                                                                                                    | Chemical gases: Class 2C2<br>Solid particles: Class 2S2                               |
|                               | <b>Shock (IEC 721-3-</b><br>Max 300 m/s <sup>2</sup> , 18 m                                                                                                    | <b>3, 2nd Edition 1994-12):</b><br>ns                                                 |

Appendix D – Ambient Conditions

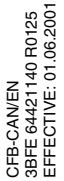

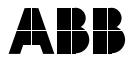

## ABB Industry Oy

Drives P.O.Box 184 FIN-00381 Helsinki FINLAND Telephone: +358 10 222 000 Fax: +358 10 222 2681 Internet: www.abb.com

#### ABB Automation Inc.

Drives 16250 West Glendale Drive New Berlin, WI 53151 USA Telephone:262 785-3416 800 243-4384 Fax: 262 785-8525